# 2022年江苏省育婴员职业技能竞赛 模拟训练手册

模拟训练手机和电脑均可以练习!

※手机考试:

#### 一、手机安装考试工具"学习通"

1.手机下载"学习通"

目前, 超星学习通支持 Android、鸿蒙以及 IOS 移动操作系统。 下载 安装超星学习通前, 请确定您的设备符合系统要求。

Android 及鸿蒙系统: 6.0.1、 IOS 系统: 6.0.1及以上最新版本。 您可以通过以下途径下载安装超星学习通:

(1) 应用市场搜索"学习通",查找到图标为 10 App, 下载并安装。

(2) 扫描下面的二维码, 跳转到对应链接下载 App 并安装(如 用微信 扫描二维码请选择在浏览器打开)。

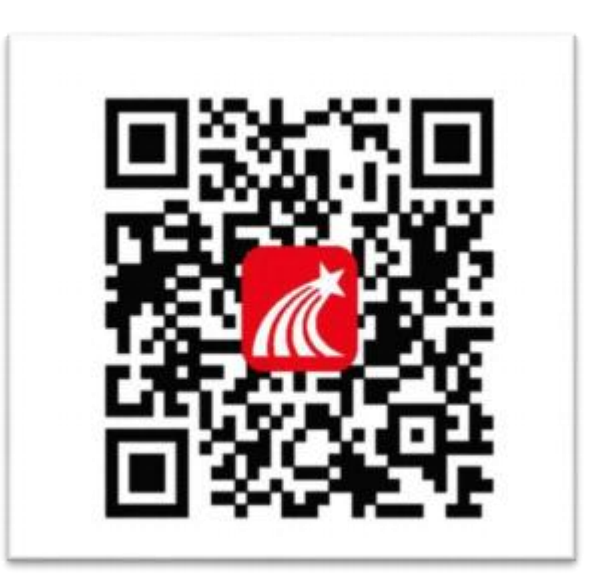

(3) 移动设备浏览器访问链接http://app.chaoxing.com/, 下载并安装App。

注意: Android &鸿蒙系统用户通过②③两种方式下载安装时若提示"未知应用来源",请确认继续安装; IOS 系统用户安装时需要动态验证, 按照系统提示进行操作即可。

#### 2.登录"学习通"

(1)打开学习通,在登录界面选择"<mark>其他登录方式</mark>",依次输入"南京城市职业学院或者代码448"、"身份证号"、"姓名首字母缩写+身份证号后六位,身份证号尾号x为小写(初始密码)",勾选"我已阅读并同意学习通《隐私政策》和《用户协议》",再点击"登录"。

(备注: 若身份证最后一位是字母 X,一律输入<mark>大写 X</mark> )<mark>(初次登</mark> <mark>陆后要尽快修改初始密码!!!!!)</mark>

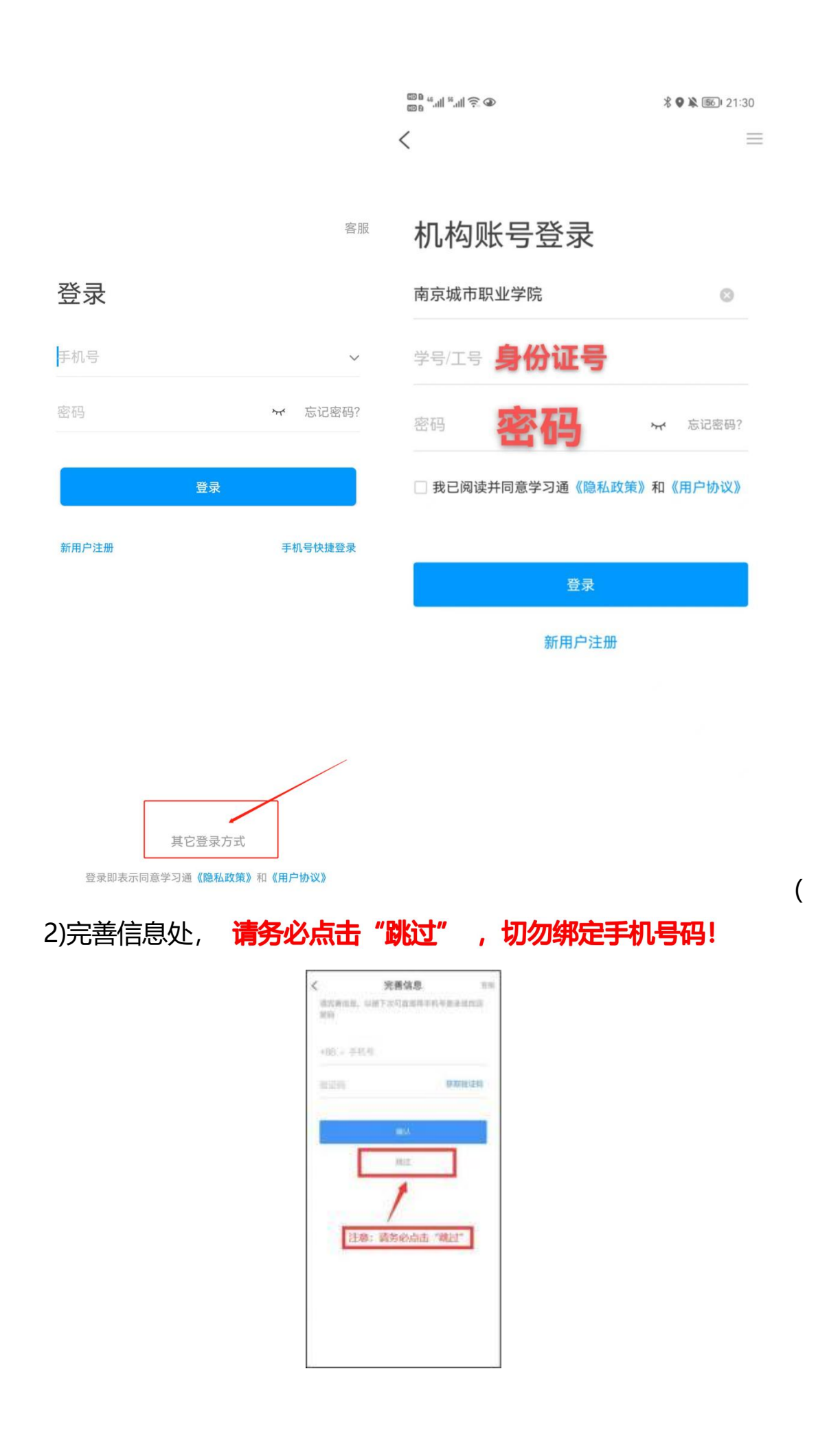

### 二、人脸识别采集

#### 第一步点击采集通知:

| 548         |       | 08010 | 1.412    |           | 080 | 149 . | 544           |                | 08024      |
|-------------|-------|-------|----------|-----------|-----|-------|---------------|----------------|------------|
|             | 消息    | 4 +   | <        | 全部~       | ß   | =     | <             | 通知             | E          |
|             | 11 mm |       |          | C exectly |     | _     | 1 86 12 48 28 | 47             |            |
| -           |       |       | AB       | 1采用通知     | 1   | 1910  | 人田未来道         | <b>58</b>      |            |
| 2 通讯录       |       |       | 1 mm 410 | 10.0      |     |       |               | Cr 14-40       |            |
| -           |       |       |          |           |     |       | COTA: MINA    | 100            |            |
| ◎ 收件組       |       |       |          |           |     |       | COLUMN        |                |            |
| -           |       | _     |          |           |     |       | 系统检测到3        | 自还未进行人腔采集      | ,请尽快完      |
| 四复我的        |       |       | -        |           |     | -     | 成、以用于人        | 人脸识别的对比。       |            |
|             |       |       |          |           |     |       | 此链接采集有        | 与效期: 2022-03-0 | 9 14:45:03 |
| 01/17/08/04 |       |       |          |           |     |       | 2022 03       | 10 14 45 03    |            |
|             |       |       |          |           |     |       | -             |                |            |
|             |       |       |          |           |     |       | 8 A           | 化采集通知          |            |
|             |       |       |          |           |     |       | Are de        |                |            |
|             |       |       |          |           |     |       |               |                |            |
|             |       |       |          |           |     |       |               |                |            |
|             |       |       |          |           |     |       |               |                |            |
|             |       |       |          |           |     |       |               |                |            |
|             |       |       |          |           |     |       |               |                |            |
| G \$        | 1 2   | 8     |          |           |     |       | CTS - makes   |                | 2          |
|             |       |       |          | < 0 b     |     |       | Co zam        |                | 14         |
| 4           | 0     |       |          |           |     |       | <             | 0 1            |            |

### 第二步: 进入采集页面,将身份证放在身前, 和个人头像一起 采集,确保个人照片和身份证拍摄清晰后点击确认,否则进行重拍。

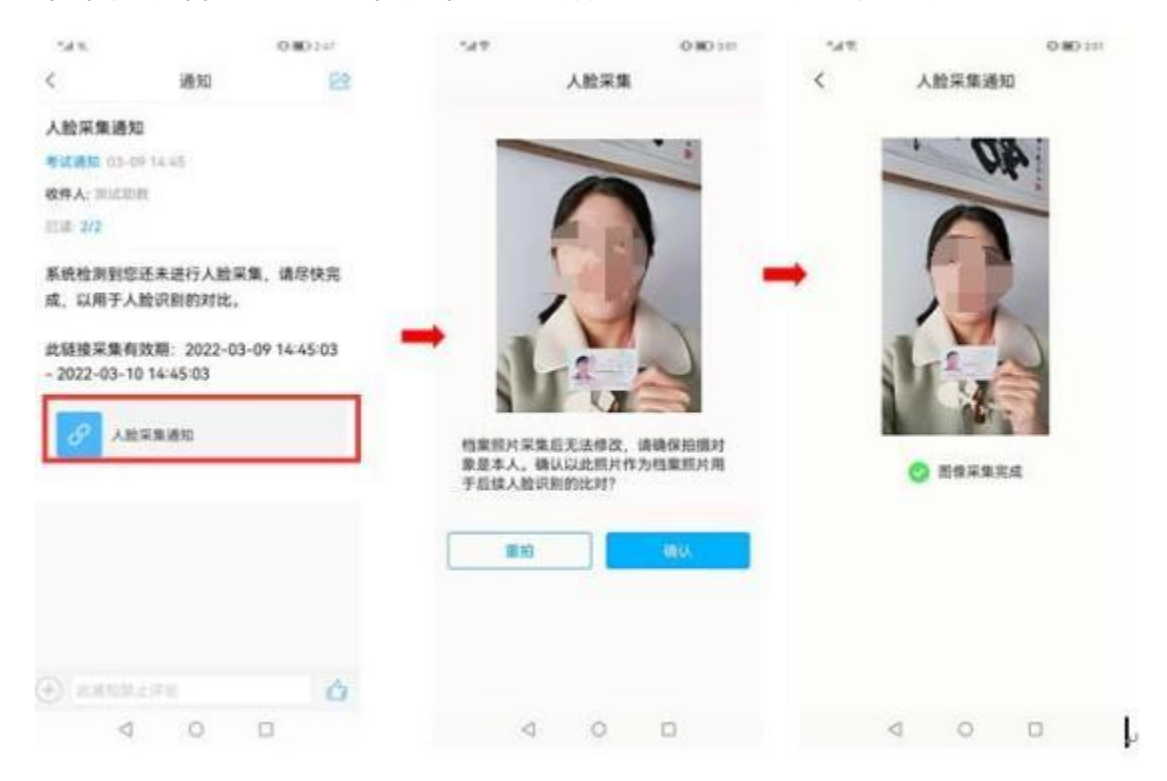

### 三、开始模拟(考试环节操作一致)

\*请务必于8月12-9月14日间,登录学习通进行试题模拟; 1.学习通首页点击最下方"消息",点击"收件箱";找到"模拟 通知"点击进入。(可能是多份试卷,参赛选手直接进入即可)

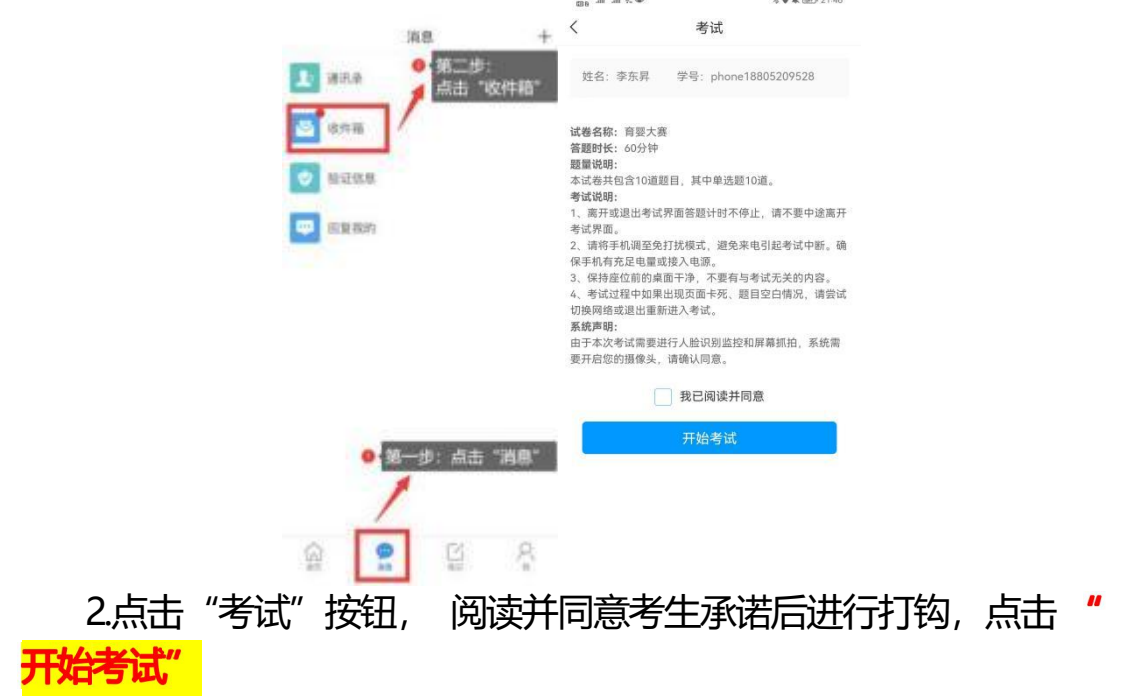

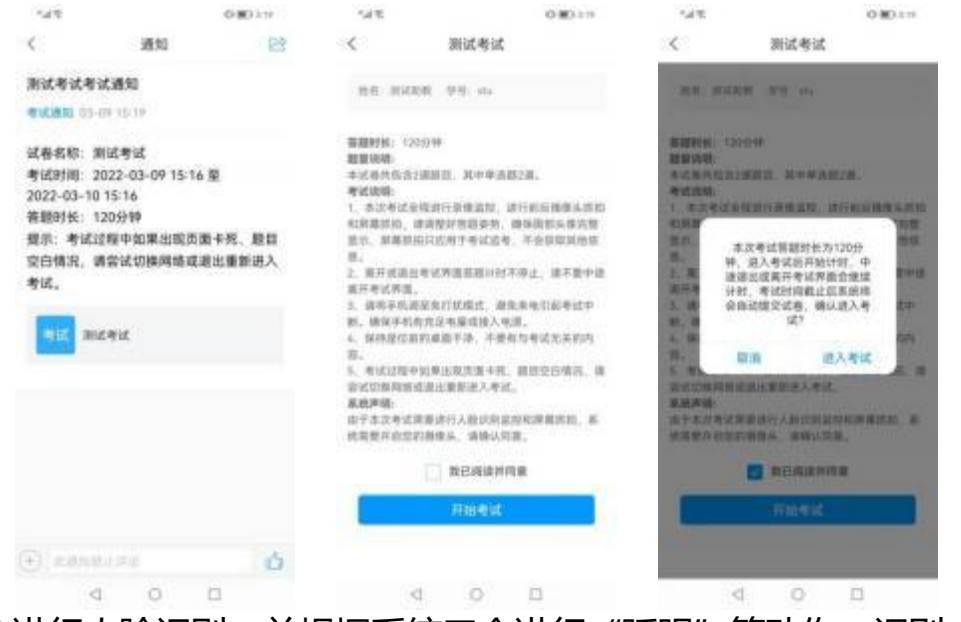

3.进行人脸识别,并根据系统口令进行"眨眼"等动作,识别成功 后即可进入正式考试界面,注意:人脸识别时请保证周围光线充足, 初次使用需允许"学习通"录制/投射您的屏幕(也可能不开启人脸识 别,正常参与考试模拟即可)

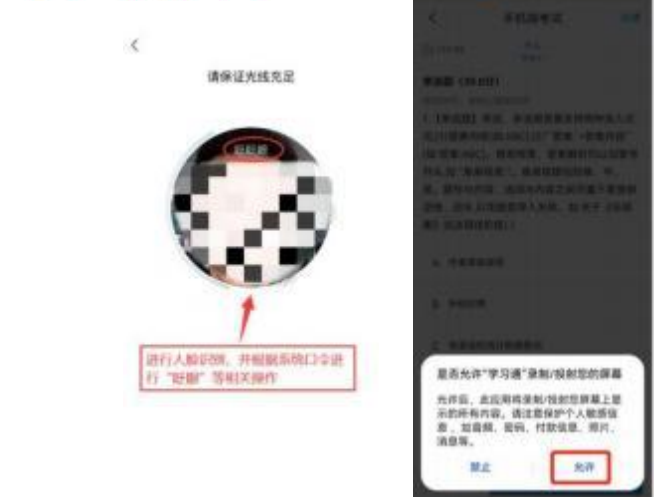

4.开始答题和交卷:每道题点击自己选择答案对应的选项即可(选项加深),点击右下角 "下一题" 继续作答;到最后一题时系统会提示
"已经是最后一题了",可点击答题界面中间考试位置下方的 "答题
★"区域进行整卷浏览,深色的为"已答试题", 浅色的为"未答试

题",可选择任一未答题目来作答,也可选择任一已答题目来修改答案,考生确定没问题后,可点击"下一步"进行答题情况核查,左上角,有本场考试倒计时。

| •□ 中国新动 <b>中</b> 1- | 下年8:14       |                       | •1 中国标志 令 (• | F#815    | @ II | · 1 0086      | 191    | 下年8:16            |              |              |
|---------------------|--------------|-----------------------|--------------|----------|------|---------------|--------|-------------------|--------------|--------------|
| < ×                 | 考试           | 辰네                    | < ×          | 考试       | 反開   | < >           | <      | 考试                |              | 反領           |
| (i) 119:30          | 1/20         | and the second second | © 118.31     | 20/20    | to T | O WER         |        | 6/211<br>HH #     | 1            |              |
| 单选盟 (5.0分)          |              | 1 C C                 | 单选题 (5.0分)   |          |      | 单语题           | (5.09) |                   |              | 1.45         |
| 1.成大才就是要()          |              |                       | 20.()是实现人生   | 价值的必由之路  |      | □-☆/<br>一概194 | 加速运行   | 市高市地域を<br>動産業業、市以 | 使乏可加<br>順利到达 | 和会体。<br>起来,这 |
| A 有景高的建想            | 1信念、牢记使命,自作  | tem.                  | A 与历史同时      |          |      | 主要规           | 用了理想化  |                   |              |              |
|                     |              |                       |              |          |      |               |        | 答题卡               |              | ×            |
| B 要有关下兴C<br>载,实干进取。 | :、迈夫有贵的胆岛植?  | 4.讲述版                 | B 与人民间在      |          |      | 0             | 2      | 0                 | a.           | •            |
| C 赚休高尚品档            | 5. BIRS. CAR | 5.                    | C 与相關附行      |          |      | 6             | 7      | в                 | 9            | 10           |
| -                   | 第十千,款商学习,全面  | H.M.                  | D 社会実践       |          |      | n             | 12     | 13                | 14           | 16           |
|                     |              |                       | (            | E###E-#7 |      | 16            | 17     | 16                | 10           | 20           |
|                     |              |                       |              |          |      |               |        |                   |              |              |
|                     | 120          | _                     | 100          | 100      |      |               | 10     |                   | 1            |              |
| 2-8                 | 7-8          |                       | 1- <b>1</b>  | 7-#      |      |               |        | <b>医教师时</b> 第     |              |              |

5.考生点击最下方的"交卷"按钮, 若存在未作答题目, 系统会有相关提示, 请选择"取消"并退回至整卷浏览补充作答,确认无误后, 并确认提交。

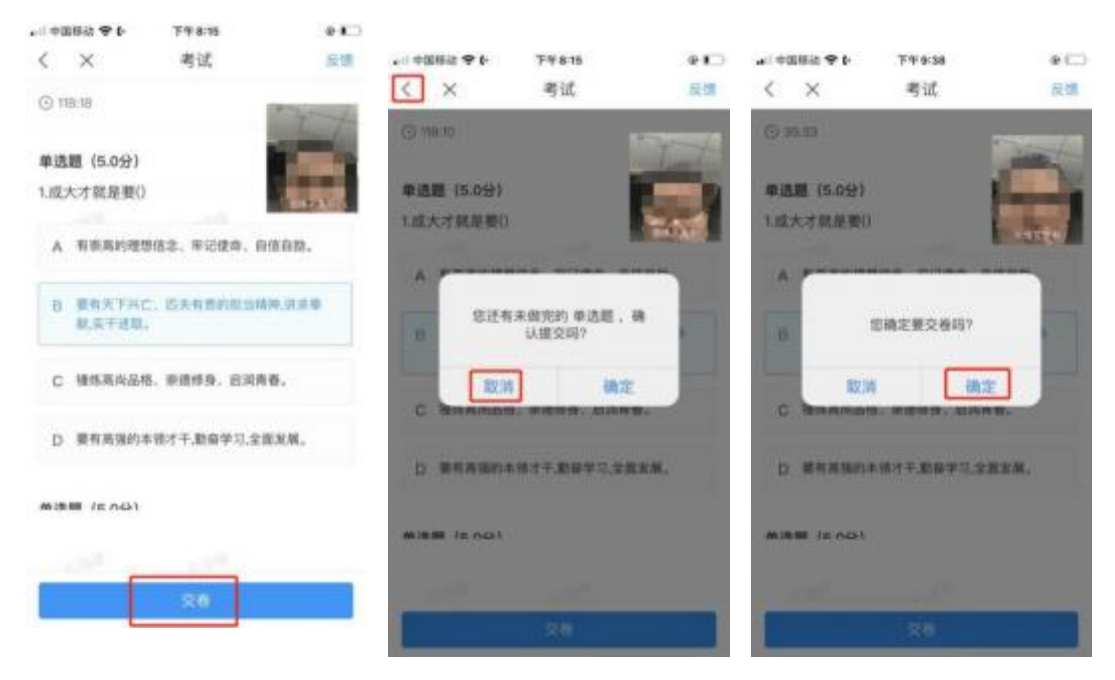

6.成功交卷后,系统会提示"交卷成功"

7.考生交卷成功, 退出答题平台。

8.多次重考模拟:

考生在考试结束后会在界面中央看见重考按钮,选择重考领取不同 试卷进行多次模拟,最终完成模拟训练

|                                                     |                                 | ₩₽ <sup>45</sup> .111 <sup>56</sup> .111 😴 🏵                                                                              |                                                                                                    | X 🛛 🔉 🌆 21:47                                       |
|-----------------------------------------------------|---------------------------------|----------------------------------------------------------------------------------------------------|----------------------------------------------------------------------------------------------------|-----------------------------------------------------|
| ه چ الد <sup>ي</sup> الد<br>م                       | \$ <b>9 k</b> (54) 21:4,        | <                                                                                                    | 考试                                                                                                    |                                                     |
| く 育婴大赛                                              | 美                               |                                                                                                    |                                                                                                    |                                                     |
| 姓名: 李东昇  学号: phc<br>领取时间: 2022年07月24日2<br>考试用时: 1分钟 | one18805209528<br>1:46          | 试卷名称: 育婴大<br>答题时长: 60分钟<br>题量说明:<br>本试卷共包含10道<br>考试说明:                                                                    | 赛<br>〕<br>1题目,其中单选题10道                                                                                 | 0                                                   |
| 交卷成功<br>本次考试允许重<br>已重考0次1<br>本试卷考后不分                | !<br>考100次<br><b>重考</b><br>论许查看 | 1、离开或退出考试<br>考试界面。<br>2、请将手机调至约<br>保手机有充足电量<br>3、保持座位前的约<br>4、考试过程中如约<br>切换网络或退出重<br><b>系统声明:</b><br>由于本次考试需要<br>要开启您的摄像头 | 式界面答题计时不停止,<br>免打扰模式,避免来电引<br>或接入电源。<br>桌面干净,不要有与考试<br>果出现页面卡死、题目空<br>新进入考试。<br>进行人脸识别监控和屏幕<br>,请确认同意。 | 请不要中途离开<br>起考试中断。确<br>无关的内容。<br>空白情况,请尝试<br>幕抓拍,系统需 |
|                                                     |                                 | 1                                                                                                    | ✔ 我已阅读并同意                                                                                              |                                                     |
|                                                     |                                 |                                                                                                    | 开始重考                                                                                                   |                                                     |

注:模拟测试过程中,如有遇到闪退、黑屏、白屏和关机等异常 情况,可重新打开学习通,点击最下方"**消息**",点击"**收件箱**", 找到对应"**考试通知**",重新进入模拟继续答题,退出或离开你答题 界面,答题计时不暂停,进入模拟后请不要中途离开,以防超时系统 自动收卷。

# ※电脑考试:

## 登录网页: <u>http://jsyyds.ncc.edu.cn/</u>

### 选择最上方赛前训练按钮点击进入

| 首页 | 参赛指南 | 赛事通知 | 赛前训练 | 市级选拔赛 |
|----|------|------|------|-------|
|    |      |      |      |       |

点击训练地址

| 赛前训练 | 首页 > 赛航训练                            |
|------|--------------------------------------|
|      | <b>赛前训练</b><br>时间: 2021-10-27.21.11  |
|      | 训练地址: <u>ncc.kaoshi.chaoxing.com</u> |
|      |                                      |

输入身份证号和对应密码<mark>(在移动端内密码已做说明)</mark>: 默认密码: s654321s<mark>(初次登陆后要尽快修改初始密码!!!!!</mark> !)

| ER FATER<br>BA                                           | Ĩ               | 南京城市职业学院  | 考试系统                                     | > |
|----------------------------------------------------------|-----------------|-----------|------------------------------------------|---|
| 225<br>A +4<br>A 1977                                    | 身份证号机号登录        | 机构账号登录    |                                          |   |
| a sawi<br>a sawi<br>a wate<br>a wate<br>a wate<br>a wate |                 | <u>مر</u> | an an an an an an an an an an an an an a |   |
|                                                          | 清約入右边四位数字<br>密码 | R4X(      | 使用学习通app扫码登录                             |   |
|                                                          |                 |           |                                          |   |

| < 返回 |           | 客服    |  |
|------|-----------|-------|--|
|      | 绑定手机号     |       |  |
|      | +86 ▼ 手机号 |       |  |
|      | 参 验证码     | 获取验证码 |  |
|      | 下一步       |       |  |
|      |           | 刷过    |  |
|      |           |       |  |
|      |           |       |  |

## 进入界面选择需要参与的训练模拟

| 试列表 |          |                                        |           |     |    | 考试    | 周新 |
|-----|----------|----------------------------------------|-----------|-----|----|-------|----|
| 全部  | > 选择考试方式 | ♥ 清給入考试名称查找                            | 查找        |     |    |       |    |
| 编号  | 试卷名称     | 考试时间                                   | 考试时长 (分钟) | 状态  | 分数 | 考试方式  | 操作 |
| 1   | 育婴大赛     | 2022-07-24 21:45 至 2022-07-31<br>21:45 | 60        | 已完成 |    | 未设置终端 | 直看 |
|     |          |                                        |           |     |    |       |    |
|     |          |                                        |           |     |    |       |    |

# 进入点击我已阅读并同意开始考试

| ≗ 我的考试                                   |  |
|------------------------------------------|--|
| 试卷名称: 育婴大赛                               |  |
| <b>答题时长:</b> 60分钟                        |  |
| 题量说明:                                    |  |
| 本试卷共包含10道题目,其中单选题10道。                    |  |
| 考试说明:                                    |  |
| 1、离开或退出考试界面答题计时不停止,请不要中途离开考试界面。          |  |
| 2、保持座位前的桌面干争,不要有与考试无关的内容。                |  |
| 3、考试过程中如果出现页面卡死、题目空白情况,请尝试切换网络或退出重新进入考试。 |  |
|                                          |  |
| ☑ 我已阅读并同意                                |  |
| 开始考试                                     |  |

| 点击圆圈内英文字母选择正确答案后, | 点击下一题 |
|-------------------|-------|
|-------------------|-------|

| 育婴大赛                                                                                  | © 59' 57''                                                 |
|---------------------------------------------------------------------------------------|------------------------------------------------------------|
| 姓名: 李先生 学号: 11112222<br>题量: 10  满分: 100.0   考试时间: 2022-07-24 21:45 至 2022-07-31 21:45 | 1. 单选题 (100.0分)                                            |
| 一, 单选题 (共10题, 100.0分)                                                                 | 1     2     3     4     5       6     7     8     9     10 |
|                                                                                       |                                                            |
| в                                                                                     |                                                            |
|                                                                                       |                                                            |
| D i                                                                                   |                                                            |

## 直到最后完成点击下一题的时候会出现交卷界面,右上角为 交卷,左上角为返回单个题目界面

| 育婴大赛                                                                                                    | © 58' 52''                                                                                          |
|----------------------------------------------------------------------------------------------------|----------------------------------------------------------------------------------------------------|
| 姓名: 李先生  学导: 11112222<br>题最: 10   議合: 100.0   考试却何ii: 2022-07-24 21:45  至 2022-07-31 21:45                                                                                                    | 1. 单选题 (100.0分)                                                                                     |
| 单选题 (共10题, 100.0分)                                                                                                    | 1     2     3     4     5       6     7     8     9     10                                          |
|                                                                                                    |                                                                                                    |
|                                                                                                    |                                                                                                    |
| в                                                                                                    |                                                                                                    |
| (c)                                                                                                    |                                                                                                    |
| 0                                                                                                    |                                                                                                    |
|                                                                                                    |                                                                                                    |
|                                                                                                    |                                                                                                    |
| 上一题 <b>下一</b> 要<br>考试预选<br>育婴大赛                                                                                                    | © 58' 32''                                                                                          |
| 上一週 下一週<br>考试预防<br>育婴大赛<br>姓名: 李先生 学号: 11112222<br>歴報: 10 第4: 1000 また知道: 2022.07.24 2146 至 2022.07.21 2146                                                                                                    | <ul> <li>● 58' 32''</li> <li>一 ●読載(1000分)</li> </ul>                                                |
| 上一週 下一巻<br>客試頻道<br>育婴大算<br>姓名: 李先生 学号: 11112222<br>歴期: 10 第分: 100.0 者前時頃: 2022-07-24 21:45 至 2022-07-31 21:45<br>回到単个题目界面                                                                                                    | <ul> <li>⊙ 58' 32''</li> <li>-,単磁悪 (1000分)</li> <li>1 2 3 4 5</li> </ul>                            |
| 上一週 下一週<br>客試税施<br>育婴大寮<br>姓名: 寺先生 学号: 1112222<br>設計: 10 英語: 100.0 考試時候: 2022-07-24 21:45 至 2022-07-31 21:45<br>回到单个题目界面<br>筆透題 (共10題, 100.0分)                                                                                                    | <ul> <li>⊙ 58' 32''</li> <li> #送题 (1000分)</li> <li>1 2 3 4 5</li> <li>6 7 8 9 10 提交试卷</li> </ul>    |
| 上一図 下一巻                                                                                                    | <ul> <li>⊙ 58' 32''</li> <li>单选题 (1000分)</li> <li>1 2 3 4 5</li> <li>6 7 8 9 10 提交试卷</li> </ul>     |
| 上一図 下一図 を                                                                                                    | <ul> <li>⊙ 58' 32''</li> <li> 单谜题 (1000分)</li> <li>1 2 3 4 5</li> <li>6 7 8 9 10 提交试卷</li> </ul>    |
| 上一週 下一次<br>考试经验<br>PBX表<br>此会: 来先生 学导: 11112222<br>認識: 10 與分: 100.0 考试的他。2022-07-24 21:45 至 2022-07-31 21:45<br>PD1单 个题目界面<br>单选题 (其10题, 100.0分)<br>1. (评述题: 10.0分)<br>. (评述题: 10.0分)<br>. (评述题: 10.0分)<br>be seica tells Paul that she wants to be | <ul> <li>○ 58' 32''</li> <li>- #疑瑟 (1000分)</li> <li>1 2 3 4 5</li> <li>6 7 8 9 10 提交试卷</li> </ul>   |
| 上週 下送<br>名 名试然2<br>P留大赛<br>坐谷:泰先生 学時:11112222<br>陸部:10 陳治:100.0 考试时间: 2022-07-24 21:45 至 2022-07-31 21:45<br>回到单 ◆题目界面<br>- 单磁圈 (共10碼, 100.0分)<br>1.(伸送題: 10.0分)<br>1.(伸送題: 10.0分)<br>                                                              | <ul> <li>○ 58' 32''</li> <li>-, 单谜题 (100.0分)</li> <li>1 2 3 4 5</li> <li>6 7 8 9 10 提交试卷</li> </ul> |
|                                                                                                    | <ul> <li>○ 58' 32''</li> <li> 単選要 (1000分)</li> <li>1 2 3 4 5</li> <li>6 7 8 9 10 提交试卷</li> </ul>    |
|                                                                                                    | <ul> <li>● 58' 32''</li> <li> #谜题 (1000分)</li> <li>1 2 3 4 5</li> <li>6 7 8 9 10 提交试卷</li> </ul>    |

## 提交完成后回到主界面继续点击右侧"查看"按钮,进入考 试开始重新测试。

| 试列表                                            |                                                                                               |                                                    |                            |         |    | 考试    | 周新 |
|------------------------------------------------|-----------------------------------------------------------------------------------------------|----------------------------------------------------|----------------------------|---------|----|-------|----|
| *#F                                            | ➤ 选择考试方式                                                                                      | ♥ 閉始入考试名称查找                                        | 查找                         |         |    |       |    |
| 编号                                             | 试卷名称                                                                                          | 考试时间                                               | 考试时长 (分钟)                  | 状态      | 分数 | 考试方式  | 操作 |
| 1                                              | 育婴大赛                                                                                          | 2022-07-24 21:45                                   | 60                         | 已完成     |    | 未设置终端 | 宣香 |
| <b>二</b> 我的                                    | 的考试                                                                                           |                                                    |                            |         |    |       |    |
|                                                |                                                                                               | ❷ 提示:                                              | 考试已提交                      |         |    |       |    |
| <b>试卷名</b><br>各题时<br>题量说<br>本试卷<br>考试说<br>1、离开 | <b>称:</b> 育婴大赛<br><b>长:</b> 60分钟<br><b>明:</b><br>共包含10道题目, 其中单选<br><b>明:</b><br>干或退出考试界面答题计时7 | 费10道。<br>停止,请不要中途离开考试界面。                           |                            |         |    |       |    |
| 2、保<br>3、考词                                    | 寺座位前的桌面干净,不要有<br>成过程中如果出现页面卡死、                                                                | 初五,初十文十之二,7月20日。<br>词与考试无关的内容。<br>题目空白情况,请尝试切换网络或训 | 退出重新进入考试。                  |         |    |       |    |
|                                                | Ň                                                                                             | □ 我已<br>说明:本次考试允许重考100次                            | 阅读并同意<br>11考<br>,已重考0次 本试卷 | 考后不允许查看 |    |       |    |

※突发情况应对:

#### 学习通

1. 人脸识别不上?

请将学习通升级为最新版本 5.3.1,同时手机为近两年主流品牌 智能手机。具体设备要求请看考生手册。

2. 模拟过程作答出现页面没反应以及手机卡顿网络不好等情况?

网络不好,可以切换网络环境再次进入考试。卡机以及没反应情况,可以强制退出,重新进入考试,之前作答记录会保留。

3. 学习通里没收到考试通知?

请按照考生手册,采用正确账号及正确登录方式进入学习通。登 录后在收件箱里查看通知。模拟<mark>前系统会发送通知,考生需要留意</mark>。

4. 模拟作答过程, 点下一题没反应?

可尝试点击上一题,再切换下一题。若无反应,则是页面卡顿, 可退出重新进入,继续考试。

5. 无法提交试卷?

考试快到截止时间时,考生可点击交卷,到达截止时间后,系统也会自动收卷。

#### 6. 如何查看自己账号是否正确?

能收到模拟考试的通知,则表明账号无问题,正常考试也可以收 到通知,进行考试。同时,考生也可在学习通上点击头像→账号管理 →单位设置→查看单位显示是否为"南京城市职业学院"。

竞赛模拟训练中出现的问题,可在QQ群:749896049(职工组)、 772550158(教师组、学生组)咨询。

#### 预祝各位选手取得优异成绩!

13